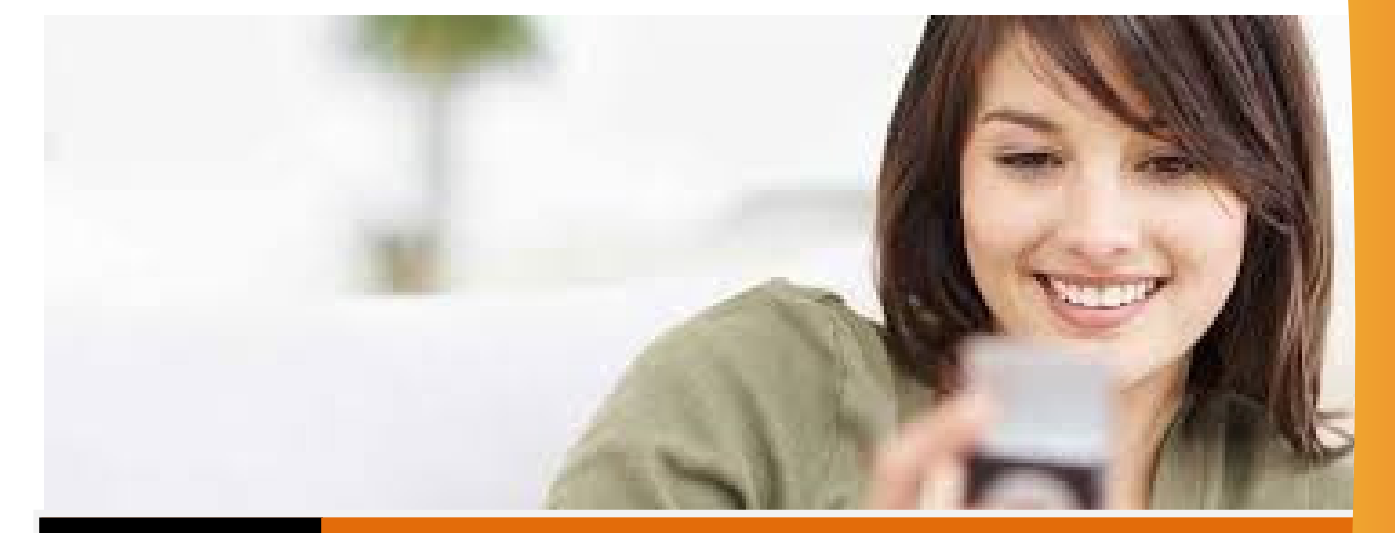

# **EDUCCOM** – INVITACION POR SMS

## Invitación a Tutor. Accediendo a Educcom por primera vez

#### Invitación SMS

Todo inicia con dos mensajes de texto (SMS) que recibirás en tu celular de parte del Centro Educativo donde concurre tu hijo.

Si aun no haz recibido los mensajes de texto de invitación, debes solicitarlo al Centro Educativo.

En dicha ocasión recibirás dos mensajes de texto, el primero sugiere que guardes en la agenda de tu móvil el número telefónico y el segundo mensaje es el que informa la cuenta y contraseña para entrar a Educcom por primera vez.

#### **Primer SMS**

Agenda en tu teléfono móvil el número del SMS recibido, debes registrarlo con el nombre del Instituto. El mensaje que recibirás dice (ejemplo): *Instituto Superior comunica: Guarde este numero en su tel. Esta linea es para enviar avisos no responde consultas.* 

Descripción: El mensaje comenta acerca de que no podrás llamar por teléfono a este número ni hacer preguntas enviando un SMS. Si podrás responder con un mensaje ante una pregunta determinada aunque sólo se receptaran veinte caracteres de tu respuesta, así que debes ser breve.

Notarás que los mensajes no tienen acentos, esto es así por una cuestión técnica, el Centro Educativo está fuera de esta normativa.

### Segundo SMS

El segundo mensaje de texto informa la cuenta Educcom y la contraseña con la que podrás hacer el seguimiento académico de tus hijos.

El mensaje que recibirás dice (ejemplo): Familia: ver notas y faltas de la alumna María Perez desde <u>www.educcom.com</u> tu cuenta es +sandraperez y tu clave 35300110011

Es muy recomendable guardar en un lugar seguro esta información ya que la necesitarás en el futuro.

#### Iniciar Sesión por primera vez

Ya tienes acceso privado al seguimiento académico de tus hijos. Mediante la cuenta y contraseña que es informada en el SMS podrás acceder a Comunicados, Calificaciones, Inasistencias y más.

Sigue las instrucciones del segundo SMS: completa la siguiente dirección <u>www.educcom.com</u> en tu navegador, escribe tu cuenta Educcom y la contraseña que te fue otorgada, luego oprime el botón Iniciar Sesión.

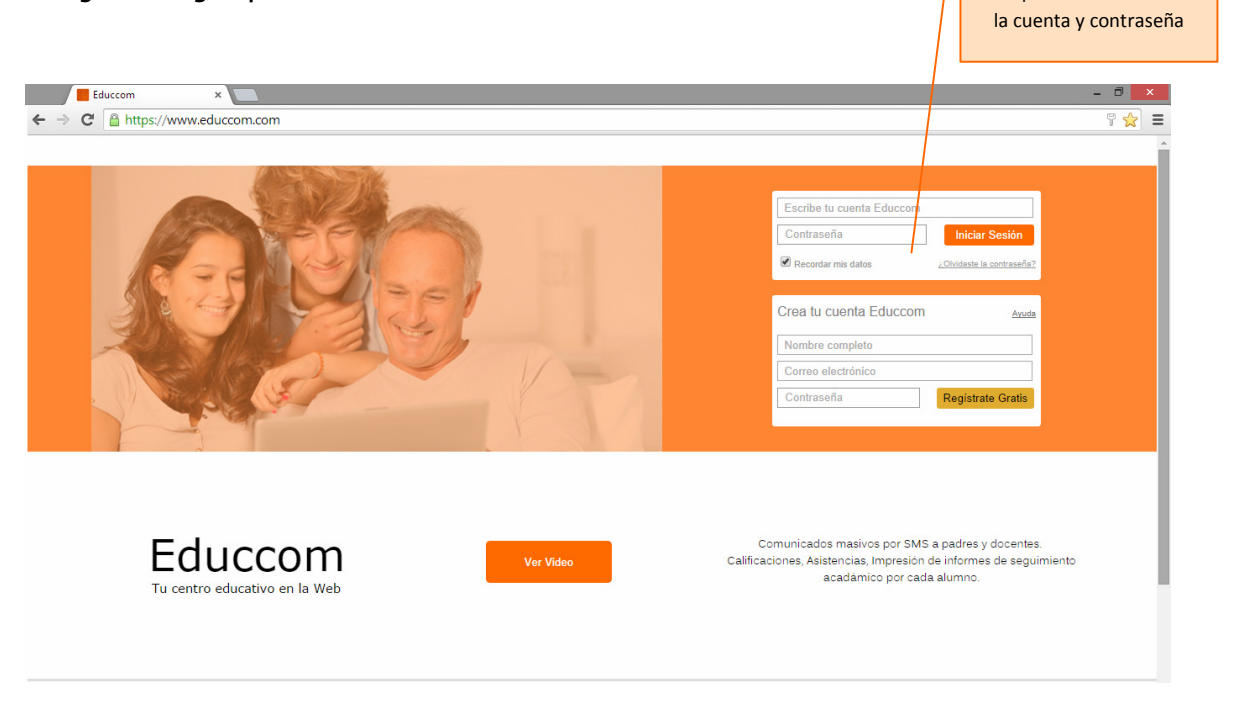

Para conocer como funciona Educcom recomendamos leer el manual para padres disponible desde <u>http://www.educcom.com/helps/10alu\_manual\_padres.pdf</u>